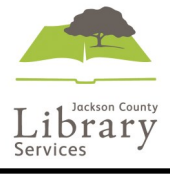

## How to Install and Sign up for Hoopla on a Device

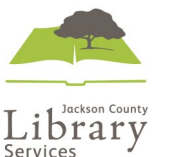

## How to Install and Sign up

for Hoopla on a Device

Q hoopla 0 Filters ~ Done Search Audible – audio boo.. opla Digital for GET GET Hoopla in your device's app store. FarFaria Stories To R.. ONG Hoopla GET GET

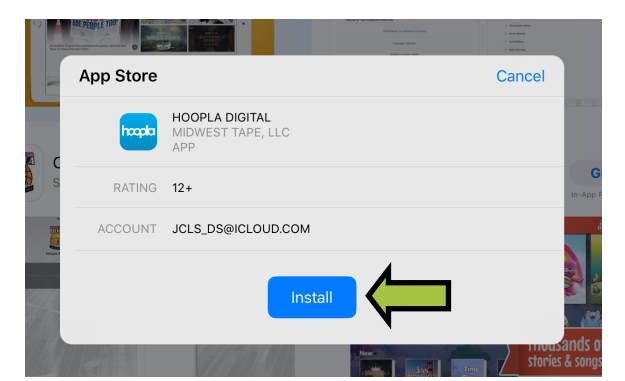

Install and Open Hoopla on your device.

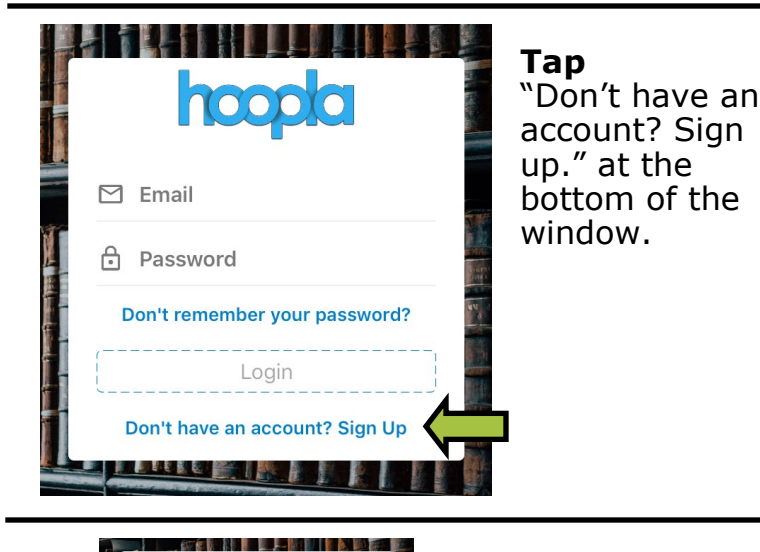

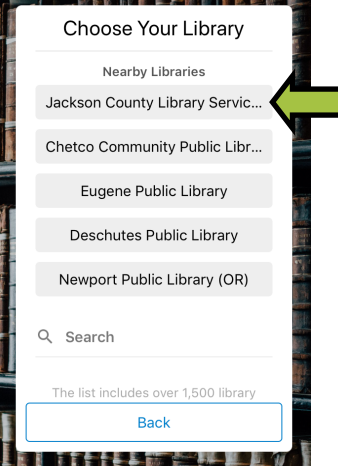

Either allow Hoopla to find your location by enabling location services, or manually search for Jackson County Library. Services.

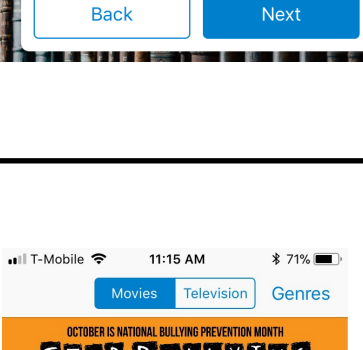

librarypatron725@gmail.com

☐ librarypatron725@gmail.com

Ð

.....

**∂** •••••••

Enter your email address and a password twice.

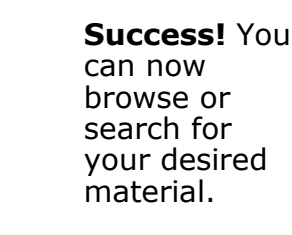

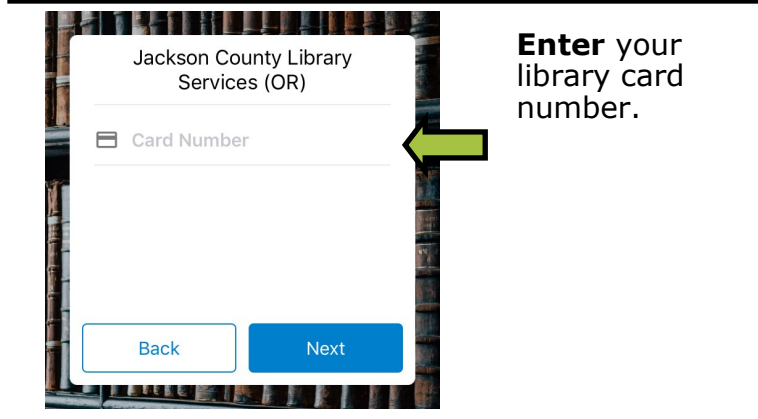

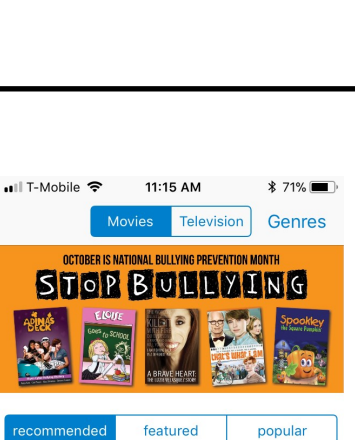

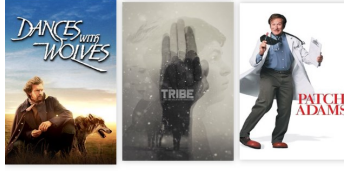

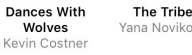

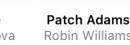

popular

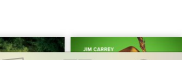

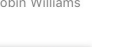

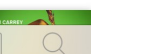